## EXCEL出力で単価2を出力したいが、単価1が出力されてしまう

Excel出力で、出力したい単価を指定します。

1. 「EXCEL出力」画面を開きます。

物件編集の画面から、メニューの「ファイル(F)」-「EXCEL出力」-「EXCEL出力」を 選択します。

| 77<br>77     | YIV(F) 編集(E) 表示(V) マスタ(M)                       | 編集 (編集)<br>明細(S) | t-ト) ワンノル (版称) 協未ビル新架工<br>下見積(G) 印刷(P) りインドり(W) オプシ | יזע(0)<br>אוֹע(0) |
|--------------|-------------------------------------------------|------------------|-----------------------------------------------------|-------------------|
|              | 新規作成(N)<br>開く(O)<br>表紙作成<br>閉じる                 | Ctrl+N<br>Ctrl+O | □ 登 全表下 単 E2<br>■ ■ ■ ■ ■ ■ ■ ■                     | <u>  *) (*)</u>   |
| 見<br>和<br>SE | 上書き保存(S)<br>名前を付けて保存(A)<br>TXT出力<br>CSV出力       | Ctrl+S           | 合計<br>規格                                            |                   |
|              | EXCEL出力                                         | ۰                | EXCEL出力                                             |                   |
|              | BCS出力<br>(仮称)協栄ビル新築工事                           |                  | 選<br>要項書                                            |                   |
|              | (仮称)協栄ビル新築工事1<br>(仮称)協栄ビル新築工事2<br>(仮称)協栄ビル新築工事3 |                  |                                                     |                   |
|              | 終了(X)                                           |                  |                                                     |                   |

「EXCEL出力」画面が表示されます。

| (CEL出力フォーム |                     |      |                                                          |
|------------|---------------------|------|----------------------------------------------------------|
| フォームデータの選択 | サンプル1               |      | 1                                                        |
| 出力ファイル名    | 〈仮称〉協栄ビル新築工事.×Is    | - 参照 | 1                                                        |
| 出力書式設定     | 出力条件設定出力階層設定        |      |                                                          |
| ンブレートの選択   |                     |      |                                                          |
| フォルダ       | C:¥FKS7¥UN          | 参照   |                                                          |
| 書式ファイル     | COMPASSA4横17行1段.XLS | 参照   | Excel2000-2003をお使いの方は、書式ファイル<br>を、* xlsのファイルに選択し直してください。 |
| 書式シート      | A 4 横 1 7 行 1 段     |      |                                                          |
|            |                     |      |                                                          |
|            |                     |      |                                                          |
|            |                     |      |                                                          |
|            |                     |      |                                                          |
|            |                     |      |                                                          |
|            |                     |      |                                                          |
|            |                     |      |                                                          |
|            |                     |      |                                                          |
|            |                     |      |                                                          |
|            |                     |      |                                                          |
|            |                     |      |                                                          |
|            |                     |      |                                                          |
|            |                     |      |                                                          |
|            |                     |      |                                                          |
|            |                     |      |                                                          |
|            |                     |      |                                                          |

2. 「出力条件設定」タブで、「数量・単価・金額の設定」をプルダウンリストより「単価2」に設定します。

| , ( /ш.)                                                                                                    | フォーム                                                                             |                                                                                                  |                        |                                         |                       |                                                             |                                               |                                            |                                  |                                                                                                 |                                                                                              |                                                                             |                                                                                                 |                                                |                                                                                                    |                                                                                    |                                                                    |  |
|----------------------------------------------------------------------------------------------------|----------------------------------------------------------------------------------|--------------------------------------------------------------------------------------------------|------------------------|-----------------------------------------|-----------------------|-------------------------------------------------------------|-----------------------------------------------|--------------------------------------------|----------------------------------|-------------------------------------------------------------------------------------------------|----------------------------------------------------------------------------------------------|-----------------------------------------------------------------------------|-------------------------------------------------------------------------------------------------|------------------------------------------------|----------------------------------------------------------------------------------------------------|------------------------------------------------------------------------------------|--------------------------------------------------------------------|--|
| フォーム                                                                                                    | ィデータの                                                                            | 選択                                                                                               | 1                      | サンブル                                    | /1                    |                                                             |                                               |                                            |                                  |                                                                                                 | 4                                                                                            | 参照                                                                          |                                                                                                 |                                                |                                                                                                    |                                                                                    |                                                                    |  |
| 出力ファ                                                                                                    | マイル名                                                                             |                                                                                                  | (仮称                    | )協栄と                                    | 協栄ビル新築工事.×Is          |                                                             |                                               |                                            |                                  |                                                                                                 |                                                                                              | · 参照                                                                        |                                                                                                 |                                                |                                                                                                    |                                                                                    |                                                                    |  |
| 出                                                                                                    | 力書式設計                                                                            | 定                                                                                                |                        | æ                                       | 力条件。                  | 設定                                                          |                                               | ä                                          | 出力階層影                            | 定                                                                                               | _ ٦                                                                                          |                                                                             |                                                                                                 |                                                |                                                                                                    |                                                                                    |                                                                    |  |
| ウタイプ                                                                                                    |                                                                                  |                                                                                                  |                        |                                         |                       |                                                             |                                               |                                            |                                  | ED刷イン                                                                                           | - ジ項目                                                                                        |                                                                             |                                                                                                 |                                                |                                                                                                    | _                                                                                  |                                                                    |  |
| 计算式一                                                                                                    |                                                                                  |                                                                                                  |                        |                                         | 出力形式                  |                                                             |                                               | 1910                                       |                                  | 数量・                                                                                             | 単価・金額                                                                                        | の設定                                                                         |                                                                                                 | 単価2                                            |                                                                                                    | -                                                                                  |                                                                    |  |
| 出力する 🤎                                                                                                    |                                                                                  |                                                                                                  | 一段出力                   |                                         |                       | ● 単価・金                                                      |                                               |                                            | 金額の設定                            | Ê                                                                                               |                                                                                              | 印刷す                                                                         | 3                                                                                               | +                                              |                                                                                                    |                                                                                    |                                                                    |  |
| 出力し                                                                                                    | .73(1)                                                                           |                                                                                                  | C                      |                                         | 二段出力                  | )                                                           |                                               | C                                          |                                  | 備考E                                                                                             | 同制設定                                                                                         |                                                                             |                                                                                                 | 印刷す                                            | 3                                                                                                    | -                                                                                  |                                                                    |  |
| ノート分                                                                                                    | 割                                                                                |                                                                                                  |                        |                                         | 出力順——                 |                                                             |                                               |                                            |                                  | PII2CA                                                                                          | Réach Bilião                                                                                 | æ                                                                           |                                                                                                 | ENRIT                                          | -<br>z.                                                                                               | -                                                                                  |                                                                    |  |
| 分割し                                                                                                    | ない                                                                               |                                                                                                  | œ                      | 1                                       | 明細行の                  | 繰り返し                                                        | 5                                             | C                                          |                                  | 77,513,4                                                                                        |                                                                                              | ULE .                                                                       |                                                                                                 | -114bi 3 2                                     |                                                                                                    |                                                                                    |                                                                    |  |
| 階層毎                                                                                                    | に分割す                                                                             | る                                                                                                | 0                      |                                         | 頁の繰り                  | 返し                                                          |                                               | (•                                         |                                  | 第一階                                                                                             | 會層无頭貝                                                                                        | . 受汉                                                                        |                                                                                                 |                                                |                                                                                                    |                                                                                    |                                                                    |  |
|                                                                                                    |                                                                                  |                                                                                                  |                        | -                                       |                       |                                                             |                                               |                                            |                                  | 物件名                                                                                             | 3称印刷設                                                                                        | 定                                                                           |                                                                                                 |                                                |                                                                                                    | <b>_</b>                                                                           |                                                                    |  |
|                                                                                                    |                                                                                  |                                                                                                  |                        |                                         |                       |                                                             |                                               |                                            |                                  | -10                                                                                             |                                                                                              |                                                                             |                                                                                                 | and there are                                  | L                                                                                                    |                                                                                    |                                                                    |  |
|                                                                                                    |                                                                                  |                                                                                                  |                        |                                         |                       |                                                             |                                               |                                            |                                  | atite                                                                                           | X月設定                                                                                         |                                                                             |                                                                                                 | 成員し                                            | ແມ                                                                                                    | <u> </u>                                                                           |                                                                    |  |
| CELシー                                                                                                    | トの行設短                                                                            | ŧ                                                                                                |                        |                                         |                       |                                                             |                                               |                                            |                                  | 計行式<br>表紙(:                                                                                     | X 貝設定<br>表紙No・看                                                                              | 昏号・階層                                                                       | ・表紙名                                                                                            |                                                | ສເາ                                                                                                   | <u> </u>                                                                           | •                                                                  |  |
| CELシー<br>百の開始                                                                                                    | トの行設定                                                                            | Ē                                                                                                |                        | 1                                       |                       | 1                                                           | 頁の総行                                          | 于姜女                                        |                                  | 計行式<br>表紙(:<br>19                                                                               | X 貝設定<br>表紙No・看                                                                              | 昏号・階層                                                                       | ・表紙名)                                                                                           |                                                | ສເາ                                                                                                   |                                                                                    | •                                                                  |  |
| CELシー<br>百の開始<br>明細行の                                                                                                    | トの行設5<br>始行<br>の開始行                                                              | Ê                                                                                                |                        | 1                                       |                       | 1                                                           | 直の総行<br>細行の給                                  | 于要如<br>能行于要如                               |                                  | 計行式<br>表紙(;<br>19                                                                               | X 貝設定<br>表紙No・者                                                                              | 昏号・階層                                                                       | ・表紙名)                                                                                           |                                                | 361                                                                                                   | <u> </u>                                                                           | •                                                                  |  |
| CELシー<br>百の開か<br>明細行の<br>会社名の                                                                                                    | トの行設の<br>始行<br>の開始行<br>の出力位置                                                     | Ē                                                                                                | 51                     | 1<br>2<br>D f                           | <del>-</del> - 1      | 1<br>明<br>19 1                                              | 頁の総行<br>細行の総<br>頁の内訓                          | 于数<br>经行数<br>限月新田行梦                        | 换                                | 計行。<br>表紙(:<br>19<br>17                                                                         | X 貝設定<br>表紙No・看                                                                              | 皆号・階層                                                                       | ・表紙名)                                                                                           | 改員し <sup>7</sup><br>)                          | <i>a</i> ti                                                                                           | <u> </u>                                                                           | •                                                                  |  |
| CELシー<br>頁の開始<br>明細行の<br>会社名の<br>百番号の                                                                                                    | トの行設5<br>始行<br>の開始行<br>の出力位置<br>の出力位置                                            |                                                                                                  | şı]                    | 1<br>2<br>D 7<br>H 2                    | Ŧ []                  | 1<br>明<br>9 1<br>9 (平                                       | 直の総行<br>細行の総<br>直の内計<br>力位置の                  | テ要女<br>総行要女<br>尺8月糸田行芋<br>ン歹川はよ〜           | 波<br>-IVで指定。                     | 計行に<br>表紙(:<br>19<br>17<br>17                                                                   | X 月 該定<br>表紙No・相                                                                             | ● 「コメン」                                                                     | ・表紙名)<br>ト行 ——                                                                                  |                                                | au 1                                                                                                  | <u></u>                                                                            | •                                                                  |  |
| CELシー<br>直の開か<br>明細行の<br>会社名の<br>百番号の                                                                                                    | トの行設5<br>始行<br>の開始行<br>の出力位置<br>の出力位置                                            | 它<br>L<br>L                                                                                      | 列<br>列<br>列            | 1<br>2<br>D î<br>H î                    | <b>7</b> 1<br>7 1     | 1<br>明<br>9 1<br>9 (出)                                      | 頁の総行<br>細行の総<br>頁の内訓<br>力位置の                  | テ数<br>総行数<br>限日月8田行業<br>ンタリはA〜             | 波<br>IVで指定。                      | 計行に<br>表紙(<br>19<br>17<br>17<br>17                                                              | X 月 設定<br>表紙No・相                                                                             | ●号・階層<br>「コメン<br>合計線                                                        | ・表紙名<br>ト行<br>の計算式                                                                              | 改員し)<br>                                       | 1                                                                                                    | •                                                                                  | •                                                                  |  |
| CELシー<br>頁の開始<br>明細行の<br>会社名の<br>頁番号の<br>CELシー                                                                                                    | トの行設5<br>始行<br>の開始行<br>の出力位置<br>の出力位置<br>トの列語55                                  |                                                                                                  | रुग]<br>रुग]           | 1<br>2<br>D f<br>H f                    | ī   1<br>ī   1        | 1<br>明<br><u>9</u> 1<br>9 (出)                               | 頁の総行<br>細行の総<br>頁の内訳<br>力位置の                  | テ要女<br>総行子要女<br>R町月糸田行子委<br>ン歹小  よみ〜       | <sup>波</sup><br>·IVで指定。          | 計行C<br>表紙(:<br>19<br>17<br>17<br>17                                                             | X 目設定<br>表紙No・相                                                                              | <ul> <li>・階層</li> <li>コメン</li> <li>合計機</li> </ul>                           | ・表紙名<br>ト行<br>の計算式1<br>の計算式1                                                                    | 改員し)<br>)<br>こ含まなに<br>こ含む                      | 1                                                                                                    | • C                                                                                | •                                                                  |  |
| CELシー<br>頁の開始<br>明細行の<br>会社名の<br>頁番号の<br>CELシー<br>明細項E                                                                                                    | トの行設5<br>始行<br>の開始行<br>の出力位置<br>の出力位置<br>トの列腸55<br>目情報                           |                                                                                                  | 列<br>列                 | 1<br>2<br>D 1<br>H 1                    | ī [1                  | 1<br>明<br><u>9</u> 1<br>9(出                                 | 頁の総行<br>細行の総<br>頁の内割<br>力位置の                  | 〒数<br>谷行数<br>円明細行数<br>○列↓よA〜               | 決<br>IVで指定。<br>行属性               | 計170<br>表紙(:<br>19<br>17<br>17<br>17<br>17<br>17                                                | <b>↓</b> 目設定<br>表紙No・相                                                                       | 番号・階層<br>- コメン<br>合計機<br>合計機                                                | ・表紙名)<br>ト行<br>の計算式1<br>の計算式1                                                                   | 改員し)<br>こ含まなに<br>こ含む                           | 1                                                                                                    | •<br>•<br>•                                                                        |                                                                    |  |
| 2ELシー<br>頁の開始<br>明細行の<br>会社名の<br>頁番号の<br>2ELシー<br>明細項E<br>項目                                                                                                    | トの行設5<br>治行<br>の開始行<br>の出力位置<br>り出力位置<br>トの列腺5<br>目情報<br>記号                      | 定<br>星<br>星<br>マ<br>材料                                                                           | <br>列<br>列             | 1<br>2<br>D f<br>H f                    | テ 1<br>テ 1<br>単位      | 1<br>明<br><u>9</u> 1<br>9(出<br>単価                           | 頁の総行<br>細行の結<br>頁の内訓<br>力位置の<br>金額            | 〒数<br>総行数<br>限月細行数<br>D多川はA〜<br>価考         | 波<br>·IVで指定。<br>行属性<br>┃<br>「行属性 | 計行で<br>表紙(:<br>19<br>17<br>17<br>17<br>.)<br>階層情報<br>階層1                                        | 2月 <sub>63</sub> 元<br>表紙No・相<br>階層2                                                          | ●号・階層<br>「コメン」<br>合計欄<br>合計欄<br>  階層3                                       | <ul> <li>・表紙名)</li> <li>ト行<br/>の計算式(<br/>の計算式)</li> <li>「階層4</li> </ul>                         | 改員し?<br>)<br>こ含まない<br>こ含む<br>  階層5             | a(1)<br>1<br>  階層6                                                                                    | ○ ○ ○ ○ ○ ○ ○ ○ ○ ○ ○ ○ ○ ○ ○ ○ ○ ○ ○                                              | ✓                                                                  |  |
| ELシー<br>百の開始<br>明細行の<br>合<br>百<br>番号の<br>正<br>シー<br>明細<br>石<br>の<br>開<br>加<br>一<br>明細<br>行<br>の<br>同<br>加<br>一<br>の<br>開<br>加<br>一<br>の<br>合<br>の<br>合<br>の<br>一<br>の<br>合<br>の<br>合<br>の<br>合<br>の<br>合<br>の<br>合<br>の<br>合<br>の<br>合<br>の<br>合<br>の<br>合<br>の<br>合<br>の<br>合<br>の<br>合<br>の<br>合<br>の<br>合<br>の<br>合<br>の<br>合<br>の<br>一<br>の<br>合<br>の<br>合<br>の<br>合<br>の<br>合<br>の<br>合<br>の<br>合<br>の<br>合<br>の<br>合<br>の<br>合<br>の<br>合<br>の<br>合<br>の<br>合<br>の<br>合<br>の<br>合<br>の<br>合<br>の<br>合<br>の<br>合<br>の<br>つ<br>ー<br>の<br>一<br>の<br>一<br>の<br>し<br>シー<br>一<br>明<br>細<br>行<br>の<br>の<br>つ<br>一<br>の<br>合<br>の<br>の<br>の<br>一<br>の<br>一<br>の<br>一<br>の<br>一<br>の<br>一<br>の<br>一<br>の<br>一<br>の<br>一<br>の<br>一<br>の<br>一<br>の<br>一<br>の<br>一<br>の<br>一<br>の<br>一<br>の<br>一<br>の<br>一<br>の<br>の<br>の<br>の<br>の<br>の<br>の<br>の<br>の<br>の<br>の<br>の<br>の                                                                                                    | トの行設<br>治行<br>の開始行<br>の出力位置<br>の出力位置<br>トの列設<br>目情報<br>記号<br>A                   | 定                                                                                                | 列<br>列<br>列<br>規格<br>C | 1<br>2<br>日 行<br>日 行<br>数量<br>D         | 庁 1<br>庁 1<br>単位<br>E | 1<br>明<br>9 1<br>9 (出)<br>9 (出)<br>単価<br>F                  | 育の総行<br>御行の総<br>の<br>内                        | F数<br>総行数<br>R町月細行斐<br>D列はA〜<br>備考<br>H    | )<br>IVで指定。<br>行属性<br>M          | 計行で<br>表紙(:<br>19<br>17<br>17<br>17<br>、)<br>階層情報<br>N                                          | (目記定)<br>表紙No・者<br>階層2<br>0                                                                  | <ul> <li>・階層</li> <li>「コメン」</li> <li>合計欄</li> <li>合計欄</li> <li>P</li> </ul> | ・表紙名。<br>の計算式<br>の計算式<br>の計算式<br>の計算式                                                           | 改員し)<br>こ含まない<br>こ含まない<br>「階層5<br>R            | 1<br>下<br>下<br>「<br>下<br>「<br>下<br>「<br>下<br>」<br>「<br>」<br>「<br>」<br>「<br>」<br>」<br>「<br>」<br>「<br>」 | ·<br>·<br>·<br>·<br>·<br>·<br>·<br>·<br>·<br>·<br>·<br>·<br>·<br>·                 | ▼<br>下<br>い                                                        |  |
| ELシー<br>頁の開<br>明細行の<br>会社名の<br>耳番号の<br>ELシー<br>明細項<br>同<br>個<br>月<br>個<br>月<br>の<br>見<br>個<br>行<br>の<br>し<br>シー<br>明<br>細<br>行<br>の<br>の<br>開<br>細<br>行<br>の<br>の<br>開<br>細<br>行<br>の<br>の<br>開<br>細<br>行<br>の<br>の<br>開<br>細<br>行<br>の<br>の<br>開<br>細<br>行<br>の<br>の<br>開<br>細<br>行<br>の<br>の<br>計<br>名<br>の<br>の<br>の<br>一<br>の<br>の<br>一<br>の<br>の<br>一<br>の<br>の<br>の<br>間<br>の<br>一<br>の<br>の<br>の<br>一<br>の<br>の<br>一<br>の<br>の<br>一<br>の<br>の<br>一<br>の<br>の<br>一<br>の<br>の<br>一<br>の<br>の<br>一<br>の<br>の<br>一<br>の<br>の<br>一<br>の<br>の<br>一<br>の<br>の<br>一<br>の<br>の<br>の<br>つ<br>の<br>の<br>つ<br>の<br>の<br>つ<br>の<br>の<br>つ<br>の<br>の<br>つ<br>の<br>の<br>つ<br>の<br>の<br>の<br>つ<br>の<br>の<br>の<br>の<br>の<br>の<br>の<br>の<br>の<br>の<br>の<br>の<br>の<br>の<br>の<br>の<br>の<br>の<br>つ<br>の<br>の<br>の<br>の<br>の<br>の<br>の<br>の<br>の<br>の<br>の<br>の<br>の<br>の<br>の<br>の<br>の<br>の<br>の<br>の                                                                                                    | トの行設で<br>治行<br>の開始行<br>の出力位置<br>の出力位置<br>したの列間設定<br>目情報<br>記号<br>A               | 定<br>星<br>定<br>困<br>日<br>日<br>日                                                                  | 列<br>列<br>規格<br>C      | 1<br>2<br>D f<br>H f<br>数量<br>D         | 庁 1<br>庁 1<br>単位<br>E | 1<br>明<br><u>9</u> 1<br>9<br>(出)<br>単価<br>F                 | 育の総行<br>綱行の総                                  | - 鼓<br>総行数<br>R町月細行支<br>ン多川はA〜<br>備考<br>H  | )<br>IVで指定。<br>行属性<br>M          | 計行で<br>表紙(:<br>19<br>17<br>17<br>17<br>)<br>)<br>階層情報<br>階層1<br>N<br>階層零                        | K月設定<br>表紙No・1<br>時層2<br>0<br>階層10                                                           | F号・階層<br>コメン<br>合計概<br>合計概<br>P<br>階層11                                     | ・表紙名<br>ト行<br>の計算式1<br>の計算式1<br>階層4<br>Q<br>階層12                                                | 改員し)<br>こ含まない<br>こ含まない<br>「階層5<br>R<br>階層13    | 3(1)<br>)<br>)<br>階層6<br>S<br>階層14                                                                    | ・<br>で<br>で<br>で<br>で<br>で<br>で<br>で<br>で<br>で<br>で<br>で<br>で<br>で                 | ▼<br>下<br>し                                                        |  |
| ELシー<br>す<br>の<br>開<br>(<br>)<br>に<br>し<br>シー<br>明<br>細<br>て<br>に<br>シー<br>明<br>細<br>日<br>の<br>細<br>た<br>の<br>一<br>の<br>間<br>(<br>)<br>の<br>間<br>(<br>)<br>の<br>一<br>の<br>の<br>細<br>た<br>る<br>の<br>の<br>一<br>の<br>の<br>一<br>の<br>の<br>細<br>た<br>る<br>の<br>の<br>一<br>の<br>の<br>一<br>の<br>る<br>の<br>の<br>一<br>の<br>る<br>の<br>の<br>一<br>の<br>る<br>の<br>の<br>一<br>の<br>る<br>の<br>の<br>一<br>の<br>る<br>の<br>の<br>一<br>の<br>る<br>の<br>の<br>一<br>の<br>る<br>の<br>の<br>う<br>の<br>一<br>の<br>る<br>の<br>の<br>う<br>の<br>一<br>の<br>ら<br>の<br>の<br>一<br>の<br>ら<br>の<br>の<br>の<br>一<br>の<br>し<br>う<br>一<br>明<br>一<br>四<br>国<br>一<br>の<br>一<br>の<br>し<br>う<br>一<br>の<br>一<br>の<br>し<br>の<br>一<br>の<br>一<br>の<br>し<br>の<br>一<br>の<br>し<br>の<br>一<br>の<br>し<br>の<br>一<br>の<br>し<br>う<br>一<br>の<br>し<br>の<br>一<br>の<br>し<br>の<br>一<br>の<br>し<br>の<br>一<br>の<br>し<br>の<br>一<br>の<br>し<br>の<br>一<br>の<br>し<br>の<br>一<br>の<br>し<br>の<br>一<br>の<br>し<br>の<br>し<br>の<br>し<br>の<br>し<br>の<br>し<br>の<br>し<br>の<br>し<br>の<br>つ<br>の<br>し<br>の<br>し<br>の<br>し<br>の<br>し<br>の<br>し<br>の<br>し<br>の<br>し<br>の<br>し<br>の<br>の<br>の<br>の<br>の<br>の<br>の<br>の<br>し<br>の<br>し<br>の<br>の<br>の<br>の<br>の<br>の<br>の<br>の<br>の<br>の<br>の<br>の<br>の | トの行設元<br>始行<br>の開始行<br>の出力位置<br>の知力位置<br>して、<br>の列援設元<br>目情報<br>記号<br>A<br>3列をA~ | 宅<br>電<br>電<br>日<br>日<br>日<br>日<br>日<br>日<br>日<br>日<br>日<br>日<br>日<br>日<br>日<br>日<br>日<br>日<br>日 | 列<br>列<br>列            | 1<br>2<br>D イ<br>H イ<br>数量<br>D<br>不要の列 | テ 1<br>テ 1<br>単位<br>E | 1<br>明<br><u>9</u> 1<br>9(出<br>単価<br>F<br>-スとす <sup>7</sup> | 頁の総行<br>細行の縫<br>頁の内<br>力位置の<br>金額<br>G<br>る。) | 〒数<br>総行数<br>RPJA細行数<br>Dタ小はA〜<br>(備考<br>H | )<br>IVで指定。<br>行属性<br>M          | 計行で<br>表紙(:<br>19<br>17<br>17<br>17<br>17<br>17<br>17<br>17<br>17<br>17<br>17<br>17<br>17<br>17 | (目記)定<br>表紙No・者<br>「 間層2<br>0<br>階層10<br>W                                                   | F号・階層<br>コメン<br>合計欄<br>合計欄<br>階層11<br>X                                     | ・表紙名<br>の計算式<br>の計算式<br>の計算式<br>間層<br>12<br>Y                                                   | に含まない。<br>こ含まない。<br>こ含む<br>階層13<br>て           | 3(1)<br>)<br>)<br>階層14<br>AA                                                                          | で<br>で<br>で<br>て<br>階層7<br>丁<br>階層15<br>AB                                         | ▼<br>下<br>下<br>下<br>下<br>下<br>下<br>下<br>下<br>下<br>下<br>下<br>下<br>下 |  |
| TELシー<br>頁明細行の<br>同細行の<br>で<br>日<br>明細<br>て<br>日<br>の<br>開<br>の<br>開<br>の<br>間<br>一<br>の<br>開<br>の<br>間<br>一<br>の<br>同<br>細<br>行<br>の<br>の<br>間<br>細<br>行<br>の<br>の<br>間<br>細<br>行<br>の<br>の<br>一<br>の<br>の<br>細<br>行<br>の<br>の<br>一<br>の<br>つ<br>一<br>の<br>間<br>細<br>行<br>の<br>つ<br>ー<br>の<br>明<br>細<br>行<br>の<br>の<br>一<br>の<br>の<br>一<br>の<br>一<br>の<br>日<br>一<br>の<br>一<br>の<br>し<br>シー<br>町<br>明<br>細<br>石<br>名<br>の<br>一<br>の<br>日<br>一<br>の<br>一<br>の<br>し<br>シー<br>の<br>項<br>目<br>う<br>り<br>、<br>四<br>明<br>細<br>石<br>月<br>の<br>一<br>の<br>一<br>の<br>の<br>一<br>の<br>一<br>の<br>一<br>の<br>一<br>の<br>一<br>の<br>一<br>の<br>一<br>の<br>一<br>の<br>一<br>の<br>一<br>の<br>一<br>の<br>一<br>の<br>一<br>の<br>一<br>の<br>一<br>の<br>一<br>の<br>一<br>の<br>一<br>の<br>一<br>の<br>一<br>の<br>一<br>の<br>の<br>の<br>の<br>の<br>の<br>の<br>の<br>の<br>の<br>の<br>の<br>の                                                    | トの行設に<br>治行<br>の開始行<br>の出力位置<br>の出力位置<br>うり出力位置<br>こう<br>日本報<br>記号<br>A<br>3列をA~ | 定                                                                                                | 列<br>列<br>列<br>月       | 1<br>2<br>D 行<br>H 行<br>数量<br>D<br>不要の列 | テ 1<br>テ 1<br>単位<br>E | 1<br>明<br>9 1<br>9 (出)<br>単価<br>F<br>-スとす?                  |                                               | 〒数<br>総行数<br>限月8細行数<br>○列ⅡはA〜<br>(備考<br>円  | )<br>IVで指定。<br>行属性<br>M          | 計行で<br>表紙(:<br>19<br>17<br>17<br>17<br>17<br>17<br>17<br>17<br>17<br>17<br>17<br>17<br>17<br>17 | ○ 時間<br>「時間<br>「時間<br>「時間<br>「時間<br>「日<br>「日<br>「日<br>「日<br>「日<br>「日<br>「日<br>「日<br>「日<br>「日 | ボラ・階層<br>合計欄<br>合計欄<br>の<br>管層11<br>X                                       | ・表紙名。<br>の計算式1<br>の計算式1<br>の計算式1<br>の計算式1<br>の計算式1<br>の計算式1<br>の計算式1<br>の計算式1<br>の計算式1<br>の計算式1 | に含まない<br>こ含まない<br>こ含む<br>階層5<br>R<br>階層13<br>Z | 1)<br>下午日日<br>10日<br>11日<br>11日<br>11日<br>11日<br>11日<br>11日<br>11日<br>11日<br>1                        | <ul> <li>で</li> <li>で</li> <li>階層7</li> <li>T</li> <li>階層15</li> <li>AB</li> </ul> | ▼<br>階層®<br>U                                                      |  |

3. 「数量・単価・金額の設定」を設定後、「実行」ボタンをクリックします。

|                                                                                                    | オーム                                                                                                    |                                                                                                  |                                 |                                 |                                 |                                                     |                                                                                                    |                                               |                                              |                                                                                  |                       |                                              |                                                                           |                                       |                             |                                  |          |  |
|----------------------------------------------------------------------------------------------------|----------------------------------------------------------------------------------------------------|--------------------------------------------------------------------------------------------------|---------------------------------|---------------------------------|---------------------------------|-----------------------------------------------------|----------------------------------------------------------------------------------------------------|-----------------------------------------------|----------------------------------------------|----------------------------------------------------------------------------------|-----------------------|----------------------------------------------|---------------------------------------------------------------------------|---------------------------------------|-----------------------------|----------------------------------|----------|--|
| フォーム                                                                                                    | データの                                                                                                    | 。選択                                                                                              | 1                               | サンブル                            | トンプル1                           |                                                     |                                                                                                    |                                               |                                              |                                                                                  |                       |                                              | 参照                                                                        |                                       |                             |                                  |          |  |
| 出力ファ                                                                                                    | イル名                                                                                                    |                                                                                                  | (仮称                             | )協栄ビル新築工事.×Is                   |                                 |                                                     |                                                                                                    |                                               |                                              |                                                                                  |                       | 参照                                           |                                                                           |                                       |                             |                                  |          |  |
| 出                                                                                                    | 力書式設計                                                                                                    | 定                                                                                                |                                 | H                               | 力条件                             | 設定                                                  |                                                                                                    |                                               | 出力階層診                                        | 定                                                                                |                       |                                              |                                                                           |                                       |                             |                                  |          |  |
| カタイプ                                                                                                    |                                                                                                    |                                                                                                  |                                 |                                 |                                 |                                                     |                                                                                                    |                                               |                                              | ED刷イ:                                                                            | マージ項目                 |                                              |                                                                           |                                       |                             |                                  |          |  |
| 計算式一                                                                                                    |                                                                                                    |                                                                                                  | - 24.02                         | 8                               | 出力形式                            |                                                     |                                                                                                    | 1.07                                          |                                              | 数量・                                                                              | 単価·金額                 | の設定                                          |                                                                           | 単価2                                   |                             | -                                |          |  |
|                                                                                                    |                                                                                                    |                                                                                                  | 一段出力 ・                          |                                 |                                 |                                                     |                                                                                                    | 単価・金額の設定                                      |                                              |                                                                                  |                       |                                              | 印刷する 🔻                                                                    |                                       |                             |                                  |          |  |
| 出力し                                                                                                    | ない                                                                                                    |                                                                                                  | C                               |                                 | 二段出7                            | כ                                                   |                                                                                                    | C                                             |                                              | 備考E                                                                              | 「刷設定                  |                                              |                                                                           | 印刷す                                   | 3                           | T                                |          |  |
| シート分                                                                                                    | 割                                                                                                    |                                                                                                  |                                 | 8                               | 出力順—                            |                                                     |                                                                                                    |                                               | -                                            | EII\$¢B                                                                          | Bérrí Rilla           | Ŧ                                            |                                                                           | EDBUT                                 | 3                           | -                                |          |  |
| 分割し                                                                                                    | ない                                                                                                    |                                                                                                  | œ                               |                                 | 明細行の繰り返し                        |                                                     |                                                                                                    |                                               |                                              |                                                                                  |                       |                                              |                                                                           |                                       |                             |                                  |          |  |
| 階層毎                                                                                                    | に分割す                                                                                                    | る                                                                                                | C                               |                                 | 頁の繰り                            | 返し                                                  |                                                                                                    | •                                             | 2                                            | sπ⊐γ                                                                             | 当7日7七5月月              | .92                                          |                                                                           |                                       |                             |                                  |          |  |
|                                                                                                    |                                                                                                    |                                                                                                  |                                 |                                 |                                 |                                                     |                                                                                                    |                                               |                                              | 物件:                                                                              | ら称モロ麻鳴会               | 定                                            |                                                                           |                                       |                             | -                                |          |  |
|                                                                                                    |                                                                                                    |                                                                                                  |                                 |                                 |                                 |                                                     |                                                                                                    |                                               |                                              | 計行己                                                                              | <b>女</b> 員設定          |                                              |                                                                           | 改良し7                                  | ない                          | -                                |          |  |
|                                                                                                    |                                                                                                    | -                                                                                                |                                 |                                 |                                 |                                                     |                                                                                                    |                                               |                                              | 表紙(                                                                              | 表紙No・看                | 1号・階層                                        | ・表紙名                                                                      |                                       |                             |                                  | •        |  |
| しヒレンー                                                                                                    | トリノゴ目気ス                                                                                                    | E                                                                                                |                                 |                                 |                                 |                                                     |                                                                                                    |                                               |                                              |                                                                                  |                       |                                              |                                                                           |                                       |                             |                                  |          |  |
|                                                                                                    |                                                                                                    | 70 C                                                                                             | -                               |                                 |                                 |                                                     | Ŧ m china                                                                                                  |                                               |                                              | 10                                                                               |                       |                                              |                                                                           |                                       |                             |                                  |          |  |
| 百の開始                                                                                                    | 竹丁                                                                                                    | -                                                                                                |                                 | 1                               |                                 | 1                                                   | 百の総行                                                                                                    | テ要文                                           |                                              | 19                                                                               |                       |                                              |                                                                           |                                       |                             |                                  |          |  |
| 百の開始<br>明細行の                                                                                                    | 6行<br>2開始行                                                                                                    | _                                                                                                | F                               | 1                               |                                 | 1<br>明                                              | 直の総行<br>細行の編                                                                                               | 宁费女<br>谷行于费女                                  |                                              | 19                                                                               |                       |                                              |                                                                           |                                       |                             |                                  |          |  |
| 頁の開始<br>明細行の<br>会社名の                                                                                                    | 6行<br>2開始行<br>2出力位置                                                                                                    |                                                                                                  | <u>51</u>                       | 1<br>2<br>D 1                   | τ 🔽                             | 1<br>明<br>19 1                                      | 直の総行<br>細行の編<br>百の内調                                                                                       | 宁费奴<br>总行于费奴<br>尺印月糸田行う                       | 銰                                            | 19<br>17<br>17                                                                   |                       |                                              | - 行                                                                       |                                       |                             |                                  |          |  |
| 百の開始<br>明細行の<br>会社名の<br>百番号の                                                                                                    | 3行<br>2開始行<br>2出力位置<br>2出力位置                                                                                                    | -                                                                                                | 51]<br>51]                      | 1<br>2<br>D 1<br>H 1            | τ 🚺                             | 1<br>明<br>19 1<br>19 (出                             | 頁の総行<br> 細行の結<br>頁の内≣<br>,力位置0                                                                             | テ要女<br>総行子要女<br>尺町月糸田行子<br>ひ多川はA〜             | 敗<br>-IVで指定。                                 | 19<br>17<br>17                                                                   |                       | 「コメン」                                        | ト行 ——                                                                     | こ含まない                                 | <u>,</u>                    | ¢                                | 1        |  |
| 百の開始<br>明細行の<br>会社名の<br>百番号の                                                                                                    | 3行<br>2開始行<br>2出力位置<br>2出力位置                                                                                                    |                                                                                                  | 51]<br>51]                      | 1<br>2<br>D fi<br>H fi          | 7 []<br>7 []                    | 1<br>明<br>19 1<br>19 (出                             | 直の総行<br>細行の編<br>直の内調<br>力位置の                                                                               | テ要数<br>総行手数<br>尺町月約田行う<br>ひ歹川はA〜              | シーマン<br>ション<br>ション<br>ション<br>ション<br>- IVで指定。 | 19<br>17<br>17                                                                   |                       | 「コメン」 合計欄                                    | ト行 ―――                                                                    | こ含まない                                 | 1                           | e<br>C                           | ]        |  |
| 百の開始<br>明細行の<br>会社名の<br>百番号の<br>(CELシー<br>明細項目                                                                                                    | 4行<br>2開始行<br>2出力位置<br>2出力位置<br>トの列設5<br>目情報                                                                                                  | Ē                                                                                                | 51]<br>51]<br>51]               | 1<br>2<br>D 1<br>H 1            | יד די<br>ד []                   | 1<br>明<br>19 1<br>19 (出                             | 頁の総行<br>(細行の紙)<br>頁の内語<br>(力位置の                                                                            | テ数<br>総行数<br>尺町月紀田行う<br>D歹川はA〜                | 敗<br>-Ⅳで指定。<br>行属性                           | 19<br>17<br>17<br>17<br>17<br>17                                                 |                       | - コメン<br>合計板<br>合計板                          | ト行                                                                        | こ含まない<br>こ含む                          | 1                           | e<br>C                           |          |  |
| 百の開始<br>明細行の<br>会社名の<br>百番号の<br>CELシー<br>明細項E<br>項目                                                                                                    | <ul> <li>合行</li> <li>○開始行</li> <li>○出力位置</li> <li>○出力位置</li> <li>○出力位置</li> <li>○日内位置</li> <li>○日内位置</li> <li>○日内(1)</li> </ul>               | -<br>5<br>5<br>材料                                                                                | 列                               | 1<br>2<br>D i<br>H i            | テ <u></u><br>テ<br>単位            | 1<br>明<br>19 1<br>19 〈出                             | 頁の総行<br>細行の編<br>頁の内調<br>力位置の                                                                               | テ要数<br>総行要数<br>R町月8田行手<br>Dを引はAへ<br>価考        | 数<br>-IVで指定。<br>行属性<br>【行属性】                 | 19<br>17<br>17<br>)<br>階層情報<br>階層1                                               | 階層2                   | - コメン<br>合計欄<br>合計欄<br>階層3                   | ト行<br>の計算式1<br>の計算式1<br>の計算式1                                             | こ含まない<br>こ含む<br>  階層5                 | 1                           | で<br>で<br>階層7                    | 階層8      |  |
| 百の開始<br>明細行の<br>会社名の<br>百番号の<br>CELシー<br>明細項目<br>列                                                                                                    | <ul> <li>合行</li> <li>○開始行</li> <li>○出力位置</li> <li>○出力位置</li> <li>トの列設気</li> <li>目情報</li> <li>記号</li> <li>A</li> </ul>                         | -<br>1<br>1<br>1<br>1<br>1<br>1<br>1<br>1<br>1<br>1<br>1<br>1<br>1<br>1<br>1<br>1<br>1<br>1<br>1 | 列<br>列<br>列<br><u>規格</u>        | 1<br>2<br>D i<br>H i<br>数量<br>D | 行 1<br>行 1<br>単位<br>E           | 1<br>明<br>19 1<br>19 (出<br>単価<br>F                  |                                                                                                    | テ数<br>総行数<br>R町月細行計<br>D列リはA~<br>(備考<br>H     | 数<br>-IVで指定。<br>行属性<br>行属性<br>M              | 19<br>17<br>17<br>17<br>)<br>階層情報<br>階層1<br>N                                    | 階層2<br>0              | -コメン<br>合計欄<br>合計欄<br>階層3<br>P               | ト行<br>の計算式<br>の計算式<br>の計算式<br>の計算式                                        | こ含まなし<br>こ含む<br>階層5<br>R              | 1<br>階層6<br>S               | で<br>で<br>階層7<br>T               | 階層8<br>U |  |
| 頁の開始<br>明細行の<br>会社名の<br>頁番号の<br>CELシー<br>明細項目<br>列                                                                                                    | <ul> <li>合行</li> <li>○開始行</li> <li>○出力位置</li> <li>○出力位置</li> <li>○出力位置</li> <li>○出力位置</li> <li>○出力位置</li> <li>○出力位置</li> <li>○出力信置</li> </ul> | E<br>E<br>E<br>T<br>T<br>T<br>T<br>T<br>T<br>T<br>T<br>T<br>T<br>T<br>T<br>T<br>T<br>T<br>T<br>T | 列<br>列<br>列<br>規格<br>C          | 1<br>2<br>D f<br>H f            | 行 [ ]<br>行 [ ]<br>単位<br>E       | 1<br>明<br>19 1<br>19 (出<br>単価<br>F                  | 育の総称<br>育の内                                                                                                | 〒数<br>総行数<br>R町月細行到<br>D列リはA~<br>備考<br>H      | 数<br>-I∀で指定。<br>行属性<br>行属性<br>M              | 19<br>17<br>17<br>17<br>)<br>階層情報<br>階層1<br>N<br>路廣9                             | 階層2<br>0<br>階層10      | - コメン<br>合計橋<br>合計橋<br>階層3<br>P<br>階層11      | ト行<br>の計算式<br>の計算式<br>の計算式<br>の計算式<br>配層4<br>Q<br>脳層12                    | こ含まない<br>こ含む<br>階層5<br>R<br>階層13      | )<br>階層6<br>S<br>階層14       | で<br>で<br>階層7<br>丁<br>階層15       | 階層8<br>U |  |
| 頁の開始<br>明細行の<br>会社名の<br>頁番号の<br>CELシー<br>明細項E<br>列<br>(出力する                                                                                                    | 台行<br>つ開始行<br>つ出力位置<br>つ出力位置<br>きの列度近<br>目情報<br>記号<br>A<br>う列をA~ご                                                                             | -<br>-<br>-<br>-<br>-<br>-<br>-<br>-<br>-<br>-<br>-<br>-<br>-<br>-                               | 列<br>列<br>列                     | 1<br>2<br>D f f<br>H f<br>D     | 行 1<br>行 1<br>単位<br>E<br>JIJスペー | 1<br>明<br>19 1<br>19 (出<br>19 (出<br>単価<br>F<br>-スとす | 育の総行<br>御行の                                                                                                | 〒数<br>総行数<br>R町月細行到<br>D列山はA~<br>(備考<br>円     | 数<br>-IVで指定。<br>行属性<br>行属性<br>M              | 19<br>17<br>17<br>17<br>)                                                        | 階層2<br>0<br>階層10<br>₩ | - コメン<br>合計橋<br>合計橋<br>P<br>階層11<br>x        | ト行<br>の計算式1<br>の計算式1<br>の計算式1<br>の計算式1<br>の計算式1<br>の計算式1<br>の計算式1         | こ含まない<br>こ含む<br>階層5<br>R<br>階層13<br>7 | )<br>階層6<br>S<br>階層14<br>AA | で<br>で<br>階層7<br>丁<br>階層15<br>AB | 階層8<br>U |  |
| 頁の開始<br>明細行の<br>気 番号の<br>CELシー<br>明細項目<br>列<br>二<br>二<br>二<br>可<br>す<br>引<br>二<br>二<br>二<br>二<br>二<br>三<br>二<br>三<br>二<br>三<br>一<br>明<br>細<br>行<br>の<br>の<br>一<br>の<br>の<br>の<br>の<br>の<br>の<br>の<br>の<br>の<br>の<br>の<br>の<br>の | 台行<br>つ開始行<br>つ出力位置<br>つ出力位置<br>トの列順5<br>可情報<br>記号<br>A<br>う列をA~                                                                              | -<br>-<br>-<br>-<br>-<br>-<br>-<br>-<br>-<br>-<br>-<br>-<br>-<br>-                               | 列<br>列<br>列<br>見格<br>C<br>E。出力: | 1<br>2<br>D i<br>H i<br>数量<br>D | 行<br>行<br>単位<br>E<br>IIはスペー     | 1<br>明<br>19 1<br>19 (出<br>9 (出<br>単価<br>下<br>-スとす  | 百の総行<br>細行の<br>(<br>)<br>(<br>)<br>(<br>)<br>(<br>)<br>(<br>)<br>(<br>)<br>(<br>)<br>(<br>)<br>(<br>)<br>( | 〒黄牧<br>総行-黄牧<br>R町月編田行う<br>ン歹川はA~<br>(備考<br>円 | レ-IVで指定。<br>行属性<br>人属性<br>M                  | 19<br>17<br>17<br>17<br>17<br>17<br>17<br>17<br>17<br>17<br>17<br>17<br>17<br>17 | 階層2<br>0<br>階層10<br>₩ | - コメン<br>合計構<br>合計構<br>階層3<br>P<br>階層11<br>X | ト行<br>の計算式<br>の計算式<br>の計算式<br>の計算式<br>の計算式<br>収<br>限層<br>4<br>収<br>平<br>7 | こ含まない<br>こ含む<br>階層5<br>R<br>階層13<br>Z | )<br>階層6<br>S<br>階層14<br>AA | で<br>で<br>間層7<br>丁<br>階層15<br>AB | 階層8<br>U |  |

EXCEL出力終了画面が表示されるので「OK」をクリックします。

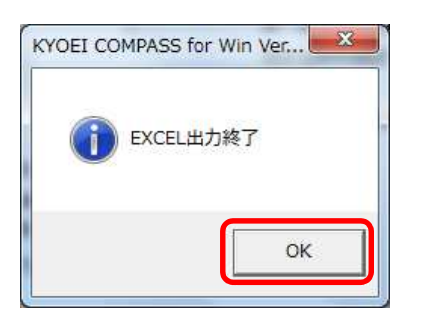

「EXCEL出力」画面が表示されるので「終了」をクリックします。

4. 出力されたEXCELデータを確認して下さい。

以上で終了です。 上記手順にて解決できない場合には、弊社窓口までお問合せ下さい。